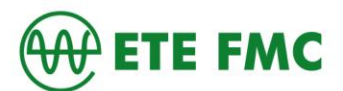

## <u>Tutorial</u>

## Extrato de contribuição previdenciária (CNIS) e declaração de beneficiário do

## <u>INSS</u>

Acesse o portal MEU INSS por meio do link <u>https://meu.inss.gov.br/central/#/login?redirectUrl=/</u> e clique na opção entrar (caso já tenha a senha ou já tenha acessado a outro site do governo), caso ainda não tenha clique em cadastrar senha.

| govbr | CORONAVÍRUS (COVID-19)                                                              | ACESSO À INFORMAÇÃO PARTICIPE LEGISLAÇÃO           | ÓRGÃOS DO GOVERNO 🎽 |
|-------|-------------------------------------------------------------------------------------|----------------------------------------------------|---------------------|
|       | 🍈 Meu                                                                               | INSS                                               | _                   |
|       |                                                                                     | Atenção                                            |                     |
|       | ENTRAR                                                                              | ·                                                  |                     |
|       | <u>Esqueci minha senha</u>                                                          | Agências fechadas                                  |                     |
|       | CADASTRAR SENHA                                                                     |                                                    |                     |
|       | INSCREVER NO INSS                                                                   | Utilize os serviços remotos<br>pelo Meu INSS e 135 |                     |
|       | Sua senha é pessoal e intransferível, não forneça sua senha para<br>outras pessoas. |                                                    |                     |

Após clicar em cadastrar a senha, você terá que criar uma <u>conta gov.br</u>, basta clicar no botão crie sua conta gov.br (essa senha que você irá criar, você utilizará em todos os sites do governo).

| govbr  |                                                                                              | CORONAVÍRUS (COVID-19)   | ACESSO À INFORMAÇÃO                                                  | PARTICIPE                                                                | LEGISLAÇÃO                                      | ÓRGÃOS DO GOVERNO 🦻 | •         |
|--------|----------------------------------------------------------------------------------------------|--------------------------|----------------------------------------------------------------------|--------------------------------------------------------------------------|-------------------------------------------------|---------------------|-----------|
| gov.br |                                                                                              |                          |                                                                      |                                                                          |                                                 | Alto Contraste      | 🔊 VLibras |
|        | Uma conta <b>gov.br</b> garante a identificação<br>cidadão que acessa os serviços digitais o | o de cada<br>lo governo. | Acesse su<br>Número<br>Caso não lemi<br>seu CPF<br>CPF<br>Digite seu | ua conta con<br>o do CPF<br>ore se possui um<br>no assim para ver<br>CPF | m<br>a conta, digite o nún<br>ificar.<br>Avança | nero do             | *         |
|        | Crie sua conta gov.br                                                                        |                          | <ul><li>Banco d</li><li>Certific</li><li>Certific</li></ul>          | do Brasil<br>ado digital<br>ado digital en                               | n nuvem                                         |                     |           |

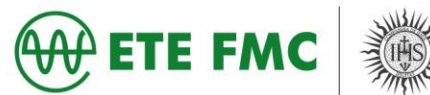

Após clicar para criar uma conta, você terá que escolher uma opção de cadastro da conta.

|                                  | CORONAVÍRUS (COVID-19) ACESSO À INFORMAÇÃO                                     | PARTICIPE                                |
|----------------------------------|--------------------------------------------------------------------------------|------------------------------------------|
| _                                |                                                                                |                                          |
|                                  | Opções de cadastro                                                             |                                          |
|                                  | Selecione uma das opções e siga as orientações para<br>criar sua conta gov.br. | ua conta con                             |
|                                  | 📲 Validação Facial no App Meu gov.br                                           | o do CPF                                 |
|                                  | 😹 Banco do Brasil                                                              | bre se possui uma<br>no assim para verif |
|                                  | Internet Banking                                                               |                                          |
| <b>br</b> garante a identificaci | Número do CPF                                                                  | CPF                                      |
| essa os serviços digitais        | Certificado digital                                                            |                                          |
|                                  | 🐟 Certificado digital em nuvem                                                 |                                          |
| crie sua conta gov.br            | Cancelar                                                                       | do Brasil                                |
|                                  | Certific                                                                       | cado digital                             |
|                                  | <ul> <li>Certifie</li> </ul>                                                   | cado digital em                          |

Na próxima página (escolhemos a opção número do CPF), você deverá preencher com as informações pedidas e clicar em não sou robô.

| gov.br                                                                                                    |               |                    |                 | Alto Contraste | 🔊 VLibras |
|----------------------------------------------------------------------------------------------------|---------------|--------------------|-----------------|----------------|-----------|
| ☆ Yoriar conta com CPF                                                                                                |               |                    |                 |                |           |
| Criar conta com CPF                                                                                                   |               |                    |                 |                |           |
| Dados Cadastrais                                                                                                    | /alidar Dados | Habilitar Cadastro | Cadastrar Senha |                | *         |
| Preencha os campos abaixo com seus dados<br>CPF                                                                       |               |                    |                 |                |           |
| Digite somente números                                                                                                |               |                    |                 |                |           |
| Nome Completo                                                                                                    |               |                    |                 |                |           |
| Digite seu nome completo                                                                                              |               | )                  |                 |                |           |
| <ul> <li>O campo nome é de preenchimento obrigatório.</li> <li>I i e estou de acordo com os Termos de uso.</li> </ul> |               |                    |                 |                |           |
| Não sou um robô                                                                                                    |               |                    |                 |                |           |

Para completar o cadastro da senha você deverá responder as perguntas para verificação de dados.

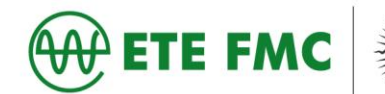

> Para quem já possui a senha cadastrada, deverá clicar em entrar.

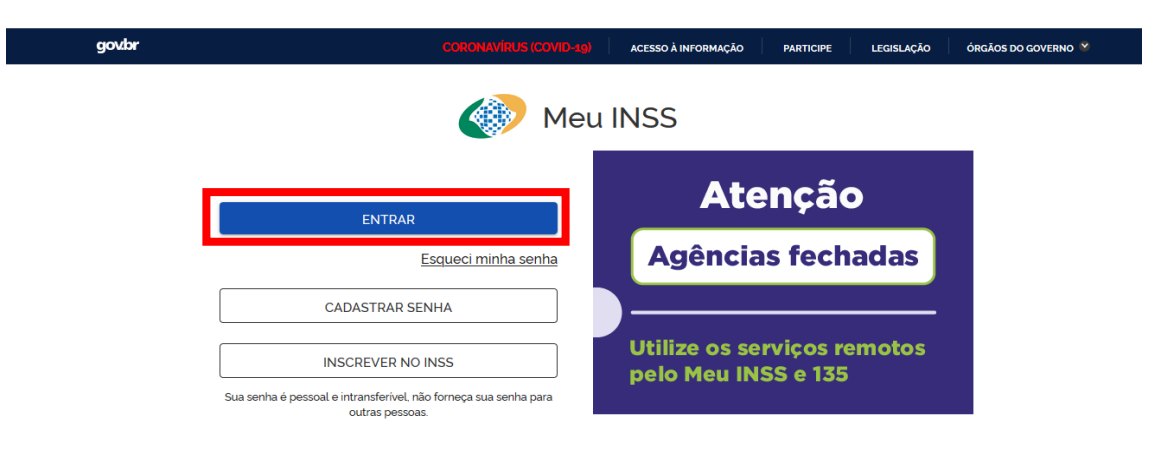

> Nesta página você deverá colocar o CPF e clicar em avançar.

| govbr                                                                                        | CORONAVÍRUS (COVID-19)                     | ACESSO À INFORMAÇÃO                                                                                       | PARTICIPE                                                                                                    | LEGISLAÇÃO                                      | ÓRGÃOS DO GOVERNO | ♥         |
|----------------------------------------------------------------------------------------------|--------------------------------------------|----------------------------------------------------------------------------------------------------|----------------------------------------------------------------------------------------------------|-------------------------------------------------|-------------------|-----------|
| gov.br                                                                                       |                                            |                                                                                                    |                                                                                                    |                                                 | Alto Contraste    | 🔊 VLibras |
| Uma conta <b>gov.br</b> garante a ider<br>cidadão que acessa os serviços<br>Crie sua conta g | ntificação de cada<br>digitais do governo. | Acesse su<br>Númerr<br>Caso não lem<br>seu CPF mesr<br>CPF<br>Digite seu<br>Banco<br>Certific<br>Certific | o do CPF<br>bre se possui uma<br>no assim para ver<br><i>CPF</i><br>do Brasil<br>ado digital<br>ado digital en | m<br>a conta. digite o núr<br>ificar.<br>Avança | mero do           | *         |

> Após clicar em entrar você deverá colocar a senha já cadastrada.

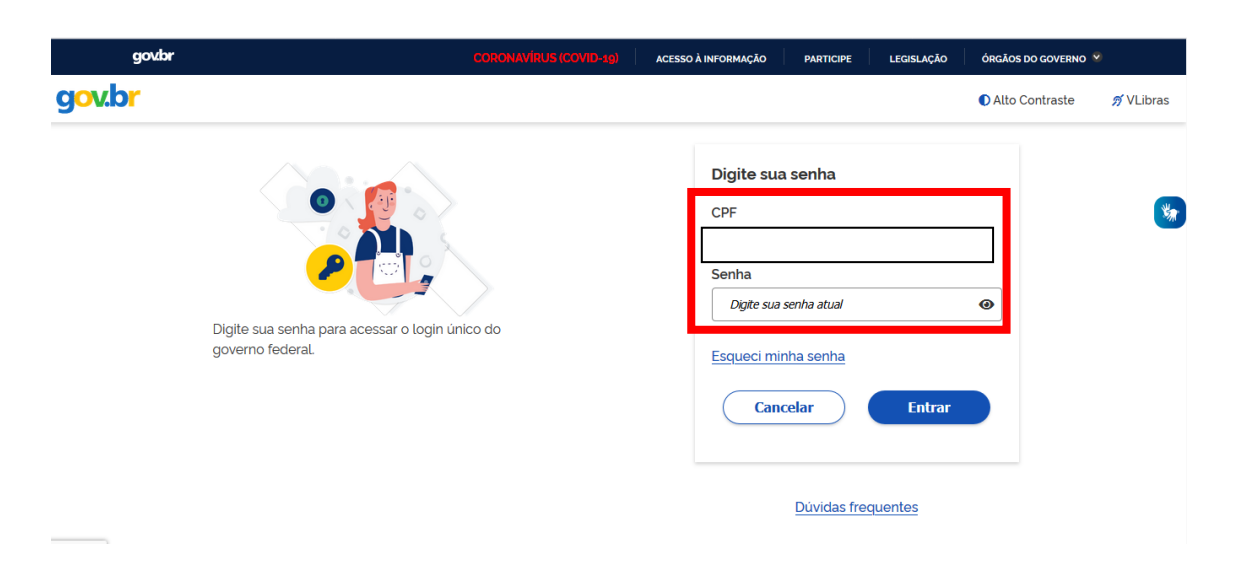

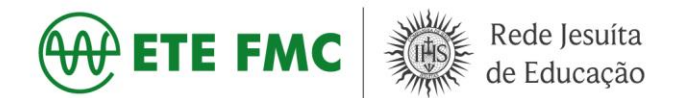

Após colocar a senha, você será direcionado para a página onde deverá clicar em Extrato de Contribuição (CNIS).

|                                            | SERVIÇOS EM DESTAQUE        |                                    |                                       |  |  |  |  |
|--------------------------------------------|-----------------------------|------------------------------------|---------------------------------------|--|--|--|--|
| Agendamentos /<br>Solicitações             | Pedir Aposentadoria         | Simular Aposentadoria              | Cumprimento de Exigência              |  |  |  |  |
| Meus Beneficios                            | Extrato de Imposto de Renda | Pensão Microcefalia                | Declaração de Beneficiário<br>do INSS |  |  |  |  |
| Declaração de Atividade                    | S<br>Extrato de Pagamento   | Extrato de Contribuição<br>(CNIS)  | Extrato de Empréstimo                 |  |  |  |  |
| Resultado de Benefício por<br>Incapacidade | Agendar Perícia             | E.<br>Pedir Beneficio Assistencial | Cópia de Processo                     |  |  |  |  |

Ao abrir a página do Extrato de Contribuição Previdenciário, você terá que baixar o arquivo em PDF.

| govbr                                                                         | CORONAVÍRUS (COVID-39) ACESSO À INFORMAÇÃO PARTICIPE LI                             | EGISLAÇÃO ÓRGÃOS DO GOVERNO 义 |
|-------------------------------------------------------------------------------|-------------------------------------------------------------------------------------|-------------------------------|
| 🛞 Meu INSS   Serviços -   inss.gov.br                                         |                                                                                     | Sair                          |
| Inicio:<br>07/02/2011                                                         | Fim:<br>09/10/2012                                                                  | ~                             |
| CONVERGENCE TECHNOLOGY INDUS<br>Inicio:<br>13/01/2010                         | TRIA E COMERCIO DE ELETRONICOS - EIRELI (08.460.194/0001-10)<br>Firm:<br>01/02/2011 | ~                             |
| SECTRA LTDA (03.500.682/0001-90)<br>Inicio:<br>21/08/2009                     | Fim:<br>12/01/2010                                                                  | ~                             |
| LEUCOTRON TECNOLOGIA DA INFOR<br>Inicio:<br>13/08/2008                        | MACAO LTDA (18149211/0001-56)<br>Fim:<br>17/12/2008                                 | ~                             |
| PHIHONG PWM BRASIL LTDA. (037277<br>PDT-NASC-FIL-INV<br>Inicio:<br>01/02/2008 | 705/0001-01)                                                                        | ~                             |
|                                                                               | AVALI                                                                               |                               |

> Um lembrete importante, ao baixar o documento é importante selecionar a versão completa do documento, para que possa conter todas as informações necessárias.

| govbr                                     | CORONAVÍRUS (COVID-19) 🔋 ACESSO À INFORMAÇÃO   PARTICIPE   LEGISLAÇÃO   ÓRGÃOS DO GOVERNO 😤 |
|-------------------------------------------|---------------------------------------------------------------------------------------------|
| 🐠 Meu INSS   Serviços 🗸   inss.gov.br     | Sair                                                                                        |
| Inicio:<br>01/02/2014                     | Fin: *<br>18/09/2015                                                                        |
| triicio:<br>01/11/2013                    | Fars                                                                                        |
| Inicio:<br>23/01/2012                     | 29/06/2012                                                                                  |
| Inicio<br>07/02/2011                      | Deseja Baixar ×<br>Versão completa (vinculos e<br>remunerações)                             |
| tnikio:<br>13/01/2010                     | Versão resumida (somente<br>vinculos)<br>Continuar                                          |
| Inicio:<br>21/08/2009                     | 7405 V<br>12/01/2010                                                                        |
| Inicio:<br>13/08/2008                     | Film: ~<br>37/12/2008                                                                       |
| PDT-NASC-PIL-INV<br>Inicio:<br>01/02/2008 | enc.                                                                                        |
|                                           | Availiar Baixar PDF                                                                         |

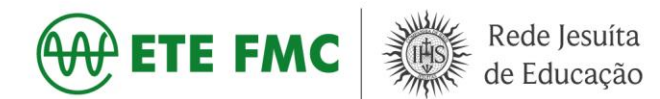

Após download do arquivo, você deverá voltar à página e clicar em Declaração de Beneficiário do INSS.

| Meu INSS | │ Serviços ✔ │ inss.go                           | v.br                                         |                                          |                                       | Sair |  |  |
|----------|--------------------------------------------------|----------------------------------------------|------------------------------------------|---------------------------------------|------|--|--|
|          | Meu Cadastro   Extrato II<br>Confira as principa | R   DRSCI   Autenticidade de<br>als mudanças | Documentos   Encontre uma A              | gência   Sobre o Meu INSS             |      |  |  |
|          |                                                  |                                              |                                          |                                       |      |  |  |
|          | Do que você precisa? Q                           |                                              |                                          |                                       |      |  |  |
| -        | Agendamentos /<br>Solicitações                   | SERVIÇOS EN<br>Pedir Aposentadoria           | M DESTAQUE                               | Cumprimento de Exigência              |      |  |  |
|          | Meus Beneficios                                  | Extrato de Imposto de Renda                  | Pensão Microcefalia                      | Declaração de Beneficiário<br>do INSS |      |  |  |
|          | Declaração de Atividade                          | S<br>Extrato de Pagamento                    | Extrato de Contribuição<br>(CNIS)        | Extrato de Empréstimo                 |      |  |  |
|          | Resultado de Beneficio por<br>Incapacidade       | Agendar Pericia                              | <b>E</b><br>Pedir Beneficio Assistencial | Cópia de Processo                     |      |  |  |

Após clicar na Declaração do Beneficiário do INSS você deverá clicar em consultar.

| govbr                                                    |                                                                       | ACESSO À INFORMAÇÃO                   | PARTICIPE LEGISL        | AÇÃO ÓRGÃOS DO GOVERNO 🌋 |
|----------------------------------------------------------|-----------------------------------------------------------------------|---------------------------------------|-------------------------|--------------------------|
| 🛞 Meu INSS   Serviços ~   inss.g                         | ov.br                                                                 |                                       |                         | Sair                     |
| < Declaração de Be                                       | eneficiário do INSS                                                   |                                       |                         |                          |
| Permite ao cidadão imprimir<br>será gerado um arquivo em | declaração informando a existênci<br>ormato PDF com o resultado da co | ia ou não de benefício em<br>onsulta. | seu CPF. Ao clicar no b | otão abaixo              |
|                                                          | CONSU                                                                 | LTAR                                  |                         |                          |
|                                                          |                                                                       |                                       |                         |                          |

Após clicar em consultar, o arquivo será disponibilizado, clique em salvar arquivo, conforme a imagem.

| 🚸 Meu INSS   Serviços 🗸   inss.gov | /br                                 | Sair |
|------------------------------------|-------------------------------------|------|
| ← Declaração de Be                 | Abrir 'declaracao-de-beneficio.pdf' |      |

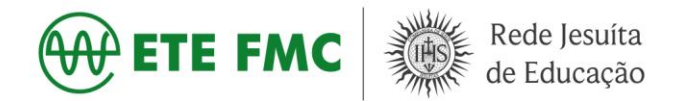

Caso seja aposentado ou receba algum beneficio é importante enviar o "Extrato de empréstimo" junto à declaração de beneficiário do INSS.

| Meu INSS | Serviços 🗸   inss.go                       | v.br                         |                                   |                                       | Sair |
|----------|--------------------------------------------|------------------------------|-----------------------------------|---------------------------------------|------|
|          | Meu Cadastro   Extrato II                  | R   DRSCI   Autenticidade de | Documentos   Encontre uma A       | gência   Sobre o Meu INSS             |      |
|          | - conina as principi                       | ale maaanças                 |                                   |                                       |      |
|          |                                            |                              |                                   |                                       |      |
|          | Do que você precisa?                       |                              |                                   | Q                                     |      |
|          |                                            |                              |                                   |                                       |      |
|          |                                            | SERVICOS EN                  | DESTAQUE                          |                                       |      |
|          |                                            | SERVIÇOS EI                  | I DESTRUCE                        |                                       |      |
|          | Agendamentos /<br>Solicitações             | Pedir Aposentadoria          | Simular Aposentadoria             | Cumprimento de Exigência              |      |
|          | Meus Beneficios                            | Extrato de Imposto de Renda  | Pensão Microcefalia               | Declaração de Beneficiário<br>do INSS |      |
|          | Novo<br>Declaração de Atividade            | Extrato de Pagamento         | Extrato de Contribuição<br>(CNIS) | Extrato de Empréstimo                 | -    |
|          | Resultado de Beneficio por<br>Incapacidade | Agendar Pericia              | edir Beneficio Assistencial       | Cópia de Processo                     |      |

- Reiterando novamente, qualquer erro ou dificuldade no processo demonstrado, ligue na Central 135 ou procure a agência da previdência social mais próxima.
- Depois de baixado e salvo os arquivos/documentos em PDF ou impressos, sugiro deixar separado em uma pasta junto ao restante da documentação solicitada, organizado por membro da família. Ao fazer desta maneira os arquivos/documentos estarão todos juntos e facilitará o processo de entrega.

Atenciosamente, Setor de Serviço Social da ETE-FMC